#### Chapter 4 Mass Storage Devices

### We Shall be Covering ...

Usage of the mass storage devices

- floppy drive
- CD-ROM drive
- USB mass storage device
- CD-RW drive

#### A Note on Accessing the Mass Storage Devices

- While this guide was being written, GNOME 2.6 was released. Under GNOME 2.6, the method for accessing the mass storage devices is different from GNOME 2.4 (on which this guide is based)
- In GNOME 2.4 to access a device, right-click on the Desktop and selecting Disks .
- In GNOME 2.6 the new method is to use the Computer icon located on the Desktop.
   Double-clicking on the Computer icon will display all system devices as well as the filesystem. The appropriate device is then selected.

# **The Floppy Drive**

- A very convenient portable mass storage device
- Useful for transferring files from one computer to another or as backups
- Advantages:
  - support on most popular operating systems and hardware systems including older PCs
  - diskette cheap, accessible, read/write
  - portable and convenient to carry
- Disadvantages
  - relatively low capacity  $\sim$  1.4 MB
  - floppy disk access is slow
  - diskatta aasily damagad by haat and humidity

Page 4

## **Using the Floppy Drive**

- Necessary to mount the diskette first
  - Under GNOME 2.4 and earlier, right-click on Desktop and select

Disks --> Floppy

- Under GNOME 2.6, double-click on the Computer icon on Desktop, select Floppy
- Floppy icon appears on desktop, double-click on floppy icon to access; treat floppy as another folder -

/mnt/floppy

# **Using the Floppy Drive**

|                           | Floppy Formatter                    |         |  |
|---------------------------|-------------------------------------|---------|--|
| Physical Settings         |                                     |         |  |
| Floppy de <u>v</u> ice:   | /dev/fd0                            |         |  |
| Floppy <u>d</u> ensity:   | High Density 3.5" (1.44MB)          | Ĭ       |  |
| Filesystem Settings       |                                     |         |  |
| File system <u>t</u> ype: | DOS (FAT)                           | ž       |  |
| Volume <u>n</u> ame:      |                                     |         |  |
| Formatting Mode           |                                     |         |  |
| ○ <u>Q</u> uick (only cre | ates the filesystem)                |         |  |
| ○ <u>S</u> tandard (adds  | a low-level format to the quick mo  | de)     |  |
| Thorough (adds)           | s a bad blocks check to the standar | d mode) |  |
|                           |                                     | Format  |  |

- Unmount floppy after use, rightclick on floppy icon on Desktop, select Eject
- Format floppy before use

Main Menu --> System Tools --> Floppy Formatter

#### **The CD-ROM Drive**

- Convenient portable mass storage device
- Useful for transferring files from one computer to another or as backups
- Support on most popular operating systems
- CD-ROM medium cheap
- Ability to store up to  $\sim$  700 MB data
- Ideal as a storage and distributing medium for large files and multimedia data
- Disadvantages:
  - read-only medium
  - relatively slow access

### **Using the CD-ROM Drive**

- CD-ROM automounted. If not,
  - Under GNOME 2.4 and earlier, right-click on Desktop and select

Disks --> CD-ROM

- Under GNOME 2.6, double-click on the Computer icon on Desktop, select CD-ROM
- CD-ROM icon appears on desktop, doubleclick on icon to access
- Treat CD-ROM as a read-only folder:

/mnt/cdrom

 Unmount CD-ROM after use by right-clicking on CD-ROM icon on Desktop and select Eject

#### **The USB Thumb Drive**

- USB mass storage device aka "thumb drive"
- Read/write, reusable
- Varying capacities e.g. 32 MB, 64 MB, 128 MB
- Compact and easy to carry
- Usable in any system with USB hardware support

#### Using the USB Thumb Drive

 Under GNOME 2.4 and earlier, right-click on Desktop and select

Disks --> usb

(depending on how your system is setup, this name, usb, can be different)

- Under GNOME 2.6, double-click on the Computer icon on Desktop, select Flash
- USB thumb drive icon appears on desktop, double-click on icon to access
- Treat thumb drive as a folder:
- Unmount USB thumb drive after use. Rightclick on thumb drive icon on Desktop and select Umount Volume

### **The CD-RW Drive**

- Writing of CD-Recordable (CD-R) and CD-Rewritable (CD-RW) media
- Data as well as audio, video
- CD recording perfomed under File Manager and/or special CD writing (burning) software e.g. GnomeToaster

### **The CD Creator**

 Under the GNOME File Manager invoke CD Creator

Go --> CD Creator

- Open another window in File Manager
  File --> Open New Window
- Drag and drop files and folders to burn to CD from the new File Manager window to the CD Creator window
- To start actual burning, select "Write to CD" button in CD Creator

#### **The GnomeToaster**

- More versatile CD burning application
- Start by

Main Menu --> System Tools --> More System Tools --> CD Writer

- Features:
  - creation and copy of data
  - duplicating CD (data, audio and video CDs)
  - copying of ISO images
  - multisession copying
  - mixing of audio and digital data
  - support of CD-RW media

#### **The GnomeToaster**

| Eile    Edit    Tools    Help      Quit    Preferences    Import    Clear Disc    Record    Home      Import    Clear Disc    Record    Home    Filesize    Import    Import                                                                                                    |                                                                                    | GnomeToaster 1.0Beta6                                                                            |                                                                                                    | ×                                                                                                    |
|----------------------------------------------------------------------------------------------------|------------------------------------------------------------------------------------|--------------------------------------------------------------------------------------------------|----------------------------------------------------------------------------------------------------|----------------------------------------------------------------------------------------------------|
| Quit    Preferences    Preferences    Filesize    Preferences    Filesize      Internal structures    Filename <uir>    4.096      Dot    &lt;0IR&gt;    4.096      bin    <oir>    10.24      dev    <oir>    10.24      dev    <oir>    118.784      etc    <oir>    118.784      home    <oir>    4.096      initrd    <oir>    4.096      iost+found    <oir>    4.096      misc    <oir>    4.096      misc    <oir>    4.096      model    <oir>    4.096      iib    <oir>    4.096      iib    <oir>    4.096      iib    <oir>    4.096      iib    <oir>    4.096      iib    <oir>    4.096      iib    <oir>    4.096      iib    <oir>    4.096      iib    <oir>    4.096      iib    <oir>    4.096      iib    <oir>    4.096      iic</oir></oir></oir></oir></oir></oir></oir></oir></oir></oir></oir></oir></oir></oir></oir></oir></oir></oir></oir></oir></uir>                                                                                                    | <u>File E</u> dit <u>T</u> ools <u>H</u> elp                                       |                                                                                                  |                                                                                                    |                                                                                                    |
| Image: Second second second | Quit Preferences                                                                   | Import Clear Disc                                                                                | Image: Object of the second line    Image: Record line                                                                                                    |                                                                                                    |
| Filename Filesize                                                                                                    | ■ Unix Tree<br>— Internal structures<br>CDROM drives<br>— 52XMax<br>— CB511D Combo | Filename<br>a<br>bin<br>boot<br>dev<br>etc<br>home<br>initrd<br>lib<br>lost+found<br>misc<br>mnt | <dir><br/><dir><br/><dir><br/><dir><br/><dir><br/><dir><br/><dir><br/><dir><br/><dir><br/><dir><br/><dir><br/><dir><br/><dir><br/><dir><br/><dir><br/><dir></dir></dir></dir></dir></dir></dir></dir></dir></dir></dir></dir></dir></dir></dir></dir></dir> | Filesize      4.096      4.096      1.024      118.784      8.192      4.096      4.096      4.096      4.096      4.096      4.096      4.096      4.096      16.384      4.096      4.096 |
| Eillistate 0 MB/ 746 MB ( 0 % 0:00/74:00 Minutes )                                                                                                    |                                                                                    | 00/74:00 Minutes )                                                                               |                                                                                                    | Filesize                                                                                                    |

#### **End of Chapter 4**